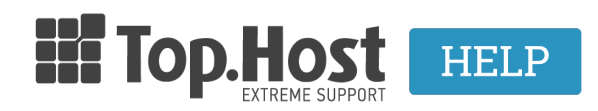

<u>Γνωσιακή βάση > Plesk > DNS > How can I change my DNS service from Master to Slave using Plesk?</u>

## How can I change my DNS service from Master to Slave using Plesk?

- 2021-08-10 - <u>DNS</u>

If you are hosting your sites through Plesk and you have an independent DNS server that acts as a main server (Master), you have the possibility to have Plesk act as a secondary server (Slave). In order to switch the two servers, follow the instructions described below:

1. Log into <u>myTophost Panel</u> and click on **Plesk Login** in order to connect to the Plesk of the plan that you are interested in.

| Top.Host                   | gr   <u>en</u>                                  |  |
|----------------------------|-------------------------------------------------|--|
| Είσοδ<br>myToph            | ος στο<br>ost Panel                             |  |
| Email                      |                                                 |  |
| Password                   |                                                 |  |
| Εμφάνιση Password          | Σ ΕΙΣΟΔΟΣ                                       |  |
| <u>Υπενθύμιση Password</u> | Δεν έχετε λογαριασμό;<br><u>Εγγραφείτε τώρα</u> |  |
|                            |                                                 |  |

| 28       | Καλώς ήλθες      | 1 υπηρεσίες μου |                  |           |           |                   |             |                  |                  |
|----------|------------------|-----------------|------------------|-----------|-----------|-------------------|-------------|------------------|------------------|
| ¢        | Οι υπηρεσίες μου | Πακέτα Υ        | Πακέτα Υπηρεσιών |           |           |                   | АГ          | OPA NEOY ΠΑΚΕΤΟΥ |                  |
| ß        | Account Data     | Pack Id         | Πακέτο           | Υπηρεσίες | Κατάσταση | <u>Ημ/α λήξης</u> | Plesk Login |                  | Διαχείριση       |
| <b>a</b> | Billing          | 128583          | Linux Starter    | G         | Ενεργό    | 11/08/2017        | Plesk Login | Ανανέωση         | Διαχείριση       |
| R        | Support          | Domain I        | Names            |           |           |                   |             | A                | FOPA NEOY DOMAIN |

2. In the Websites & Domains tab, click on DNS Settings.

| Web Hosting Access                  | FTP Access                     | Hosting Settings        |
|-------------------------------------|--------------------------------|-------------------------|
| PHP Settings<br>PHP version: 5.3.29 | Apache & nginx Settings        | Applications            |
| File Manager                        | Web Statistics                 | DNS Settings            |
| Email Addresses                     | Mail Settings                  | Limit Outgoing Messages |
| SSL Certificates                    | Password-Protected Directories | Website Copying         |
| E Logs                              | Bandwidth Limiting             | Web Users               |
| Remove Website                      | Let's Encrypt                  |                         |

In order for your own server to become the main one:

## 1. Click on Master/Slave.

The Plesk's DNS server acts as a primary name server for the DNS zone yourdomain.gr ----

| DN     | S SOA                                                |             |                     |
|--------|------------------------------------------------------|-------------|---------------------|
| Dis    | able Master/Slave Add Record Reset to Default Remove |             |                     |
| 9 iter | ns total                                             |             |                     |
|        | Host                                                 | Record type | Value               |
|        | yourdomain.gr.                                       | MX (10)     | mail.yourdomain.gr. |
|        | webmail.yourdomain.gr.                               | A           | 185.4.133.4         |
|        | yourdomain.gr.                                       | A           | 185.4.133.4         |
|        | mail.yourdomain.gr.                                  | A           | 185.4.133.4         |
|        | ftp.yourdomain.gr.                                   | CNAME       | yourdomain.gr.      |
|        | yourdomain.gr.                                       | NS          | ns62.grserver.gr.   |
|        | yourdomain.gr.                                       | NS          | ns61.grserver.gr.   |
|        | yourdomain.gr.                                       | TXT         | v=spf1 +a +mx -all  |
|        | www.yourdomain.gr.                                   | CNAME       | yourdomain.gr.      |
| 9 iter | ns total                                             |             |                     |

NOTE: Plesk will confirm that it has become the secondary server (slave).

2. Click on Add Record to enter the IP address that will act as the main server (Master).

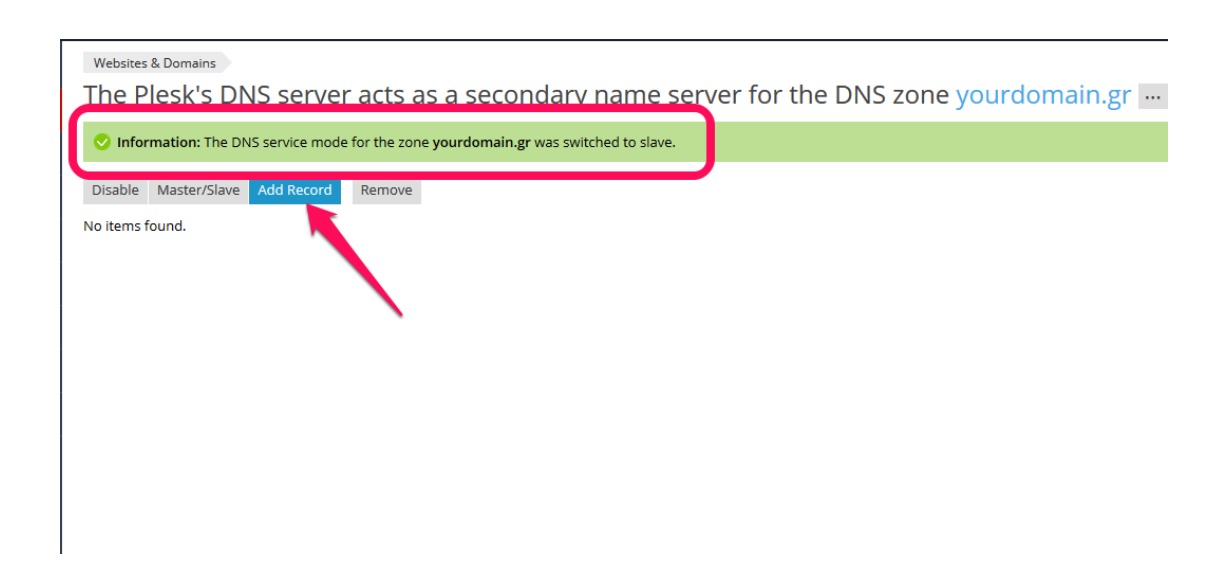

| Websites & Domains yourdomain.gr DNS |                                                 |  |
|--------------------------------------|-------------------------------------------------|--|
| Add a Primary DNS Server             |                                                 |  |
|                                      |                                                 |  |
| IP address *                         | 105.4.53.897                                    |  |
|                                      | For example, 2002:7b7b:7b7b::1, 123.123.123.123 |  |
| * Required fields 2                  | OK Cancel                                       |  |

3. Click on **Update**, in order for the change to be completed within a few hours.

The Plesk's DNS server acts as a secondary name server for the DNS zone yourdomain.gr ----

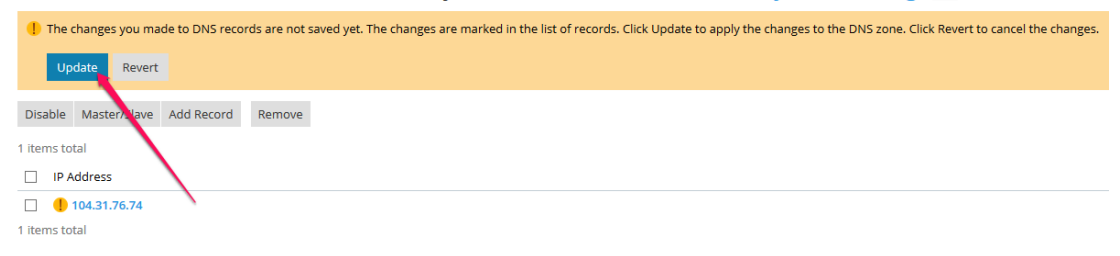

See also: <u>How can I change my DNS service from Slave to Master through Plesk?</u>